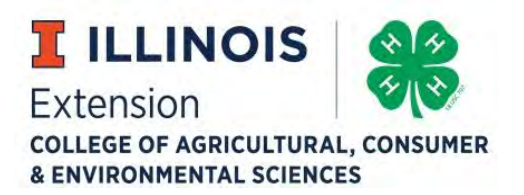

# Video Upload Instructions for Wabash County 4-H 2020 Virtual Exhibitions

Android

iOS

Computer

Before you can utilize any platform, you first need to go to the link specifically for where you will upload your videos for Wabash County:

https://uofi.app.box.com/f/c81cd3118f554bd396e94d98fcf9667b

See the instructions on the following pages for uploading on your Android device, Apple device, or computer.

University of Illinois \* U.S. Department of Agriculture \* Local Extension Councils Cooperating University of Illinois Extension provides equal opportunities in programs and employment. If you need a reasonable accommodation to participate in this program, please contact the Extension Office at (618) 262-5725. Early requests are strongly encouraged to allow sufficient time for meeting your access needs.

### Android

The instructions below were based on a Samsung Galaxy Note 5. Your phone may differ a little bit in what you actually may need to do, but the overall concept will be the same.

When you receive the link above via email click on it and you will be taken to a webpage that looks like this.

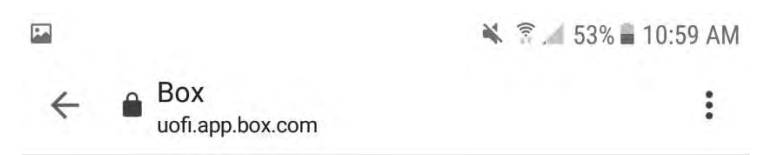

## Submit files

#### Upload files \*

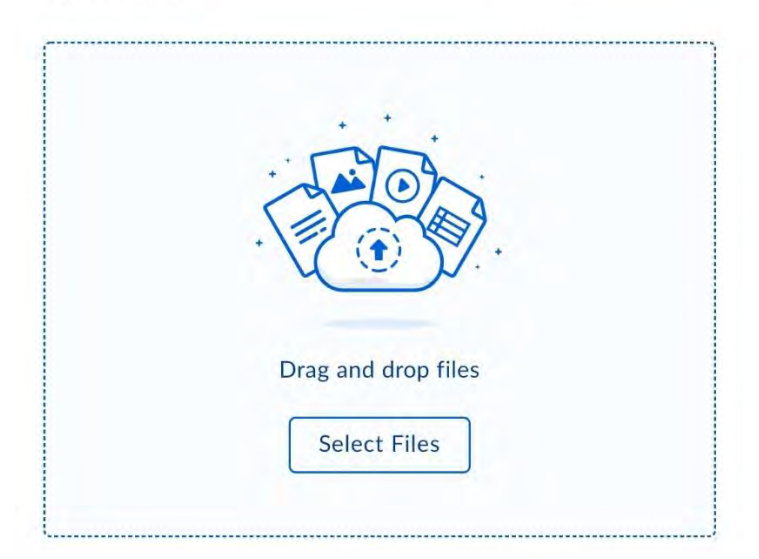

### File description \*

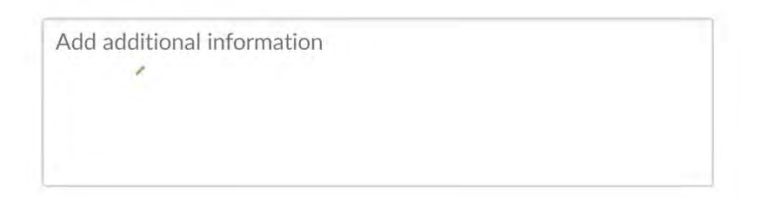

Tap on Select Files.

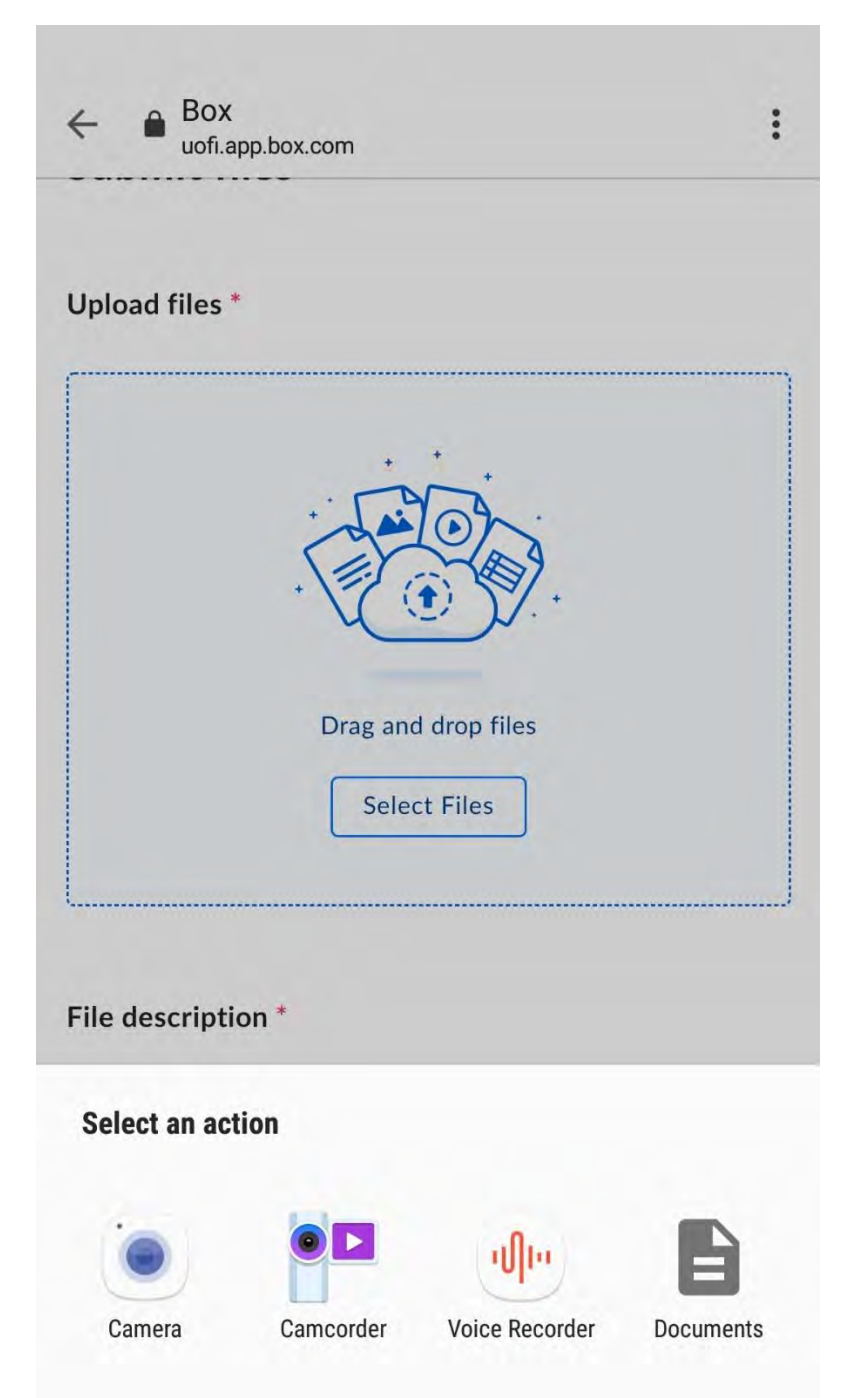

Tap on Documents. At this point you will be taken to your camera roll where you can select the video you want to upload.

Once you have made a selection, the video name will populate in the upload files section.

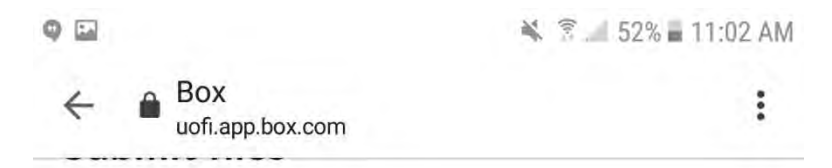

Upload files \*

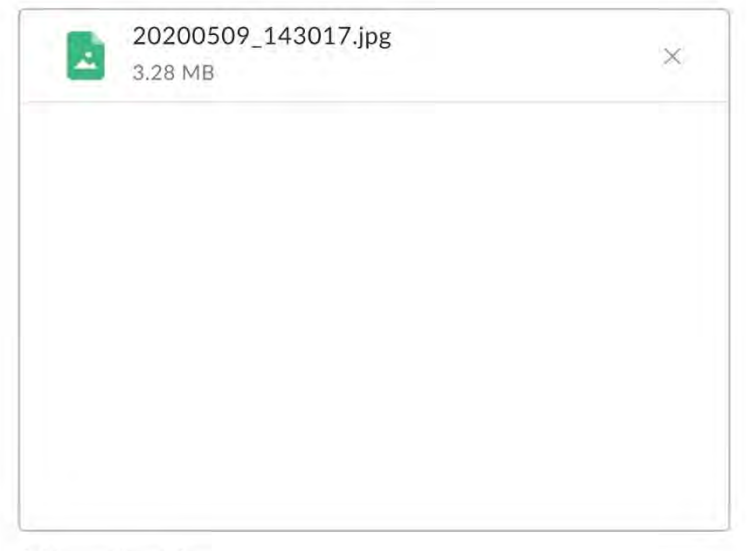

Add another file

File description \*

| This is a tes | t description. |  |  |
|---------------|----------------|--|--|
|               |                |  |  |
|               |                |  |  |
|               |                |  |  |

Once you have selected the file that you would like to upload, please insert a description of this file as well.

| 1 | ×                                                                      | ⑦ ▲ 52% ■ 11:02 AN  |
|---|------------------------------------------------------------------------|---------------------|
|   |                                                                        |                     |
|   |                                                                        |                     |
|   |                                                                        |                     |
| 1 | Add another file                                                       |                     |
| F | File description *                                                     |                     |
|   | This is a test description.                                            |                     |
|   |                                                                        |                     |
|   |                                                                        |                     |
|   |                                                                        | Submit              |
| E | Before submitting, please be sure you trust                            | this site, have the |
| r | rights to the data, and want to share this co<br>of this file request. | ntent to the owner  |
| E | Box Terms of Service   Box Privacy Notice                              |                     |

When your description is finished tap on submit and you will see the screen below.

| Add another file           |  |
|----------------------------|--|
| Add another file Uploading |  |

After your video has completed the upload process you will see the screen below and then you can exit.

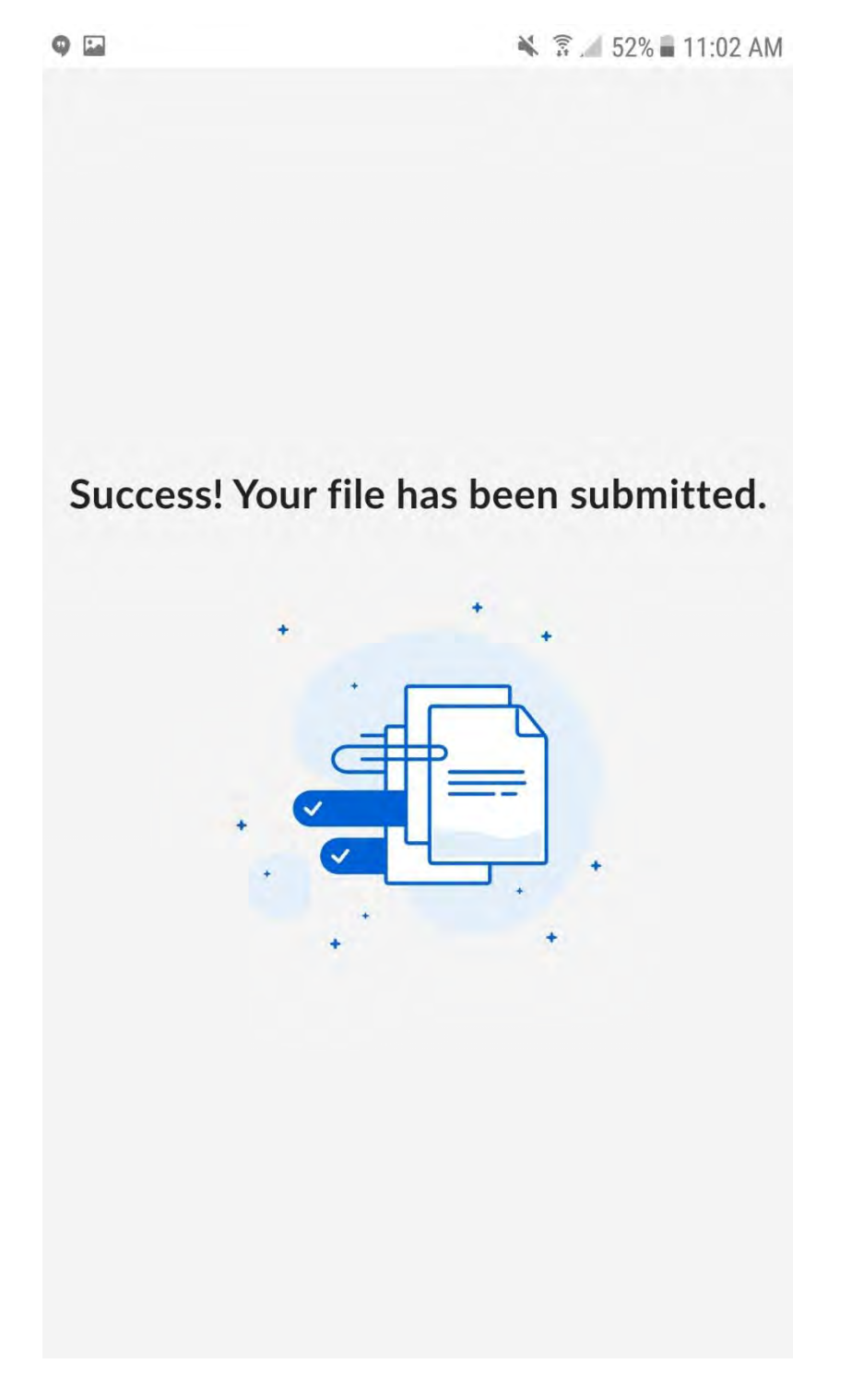

Once you see this screen you can close and then repeat the steps above to upload more videos.

Once you tap on the link that you received via email that looks similar to the one at the beginning of these instructions you will see a screen that looks like.

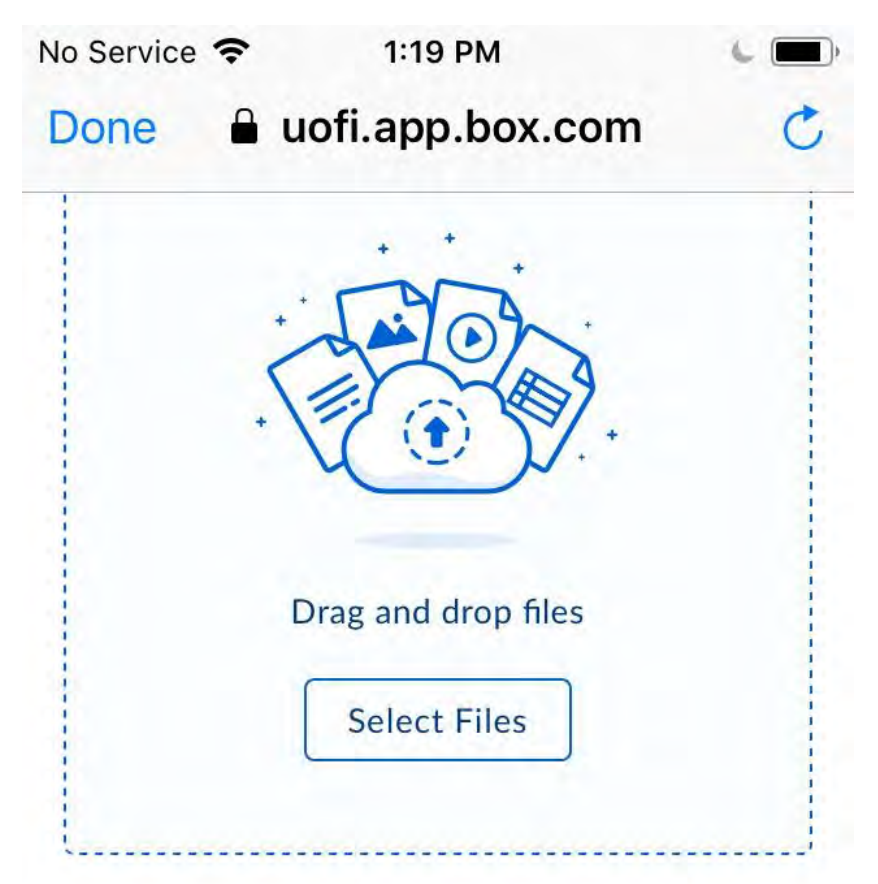

File description \*

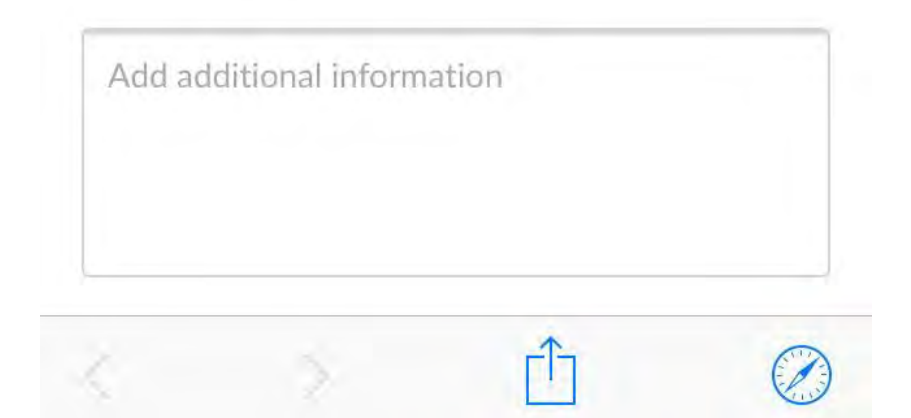

Tap on select files and you will see the following screen.

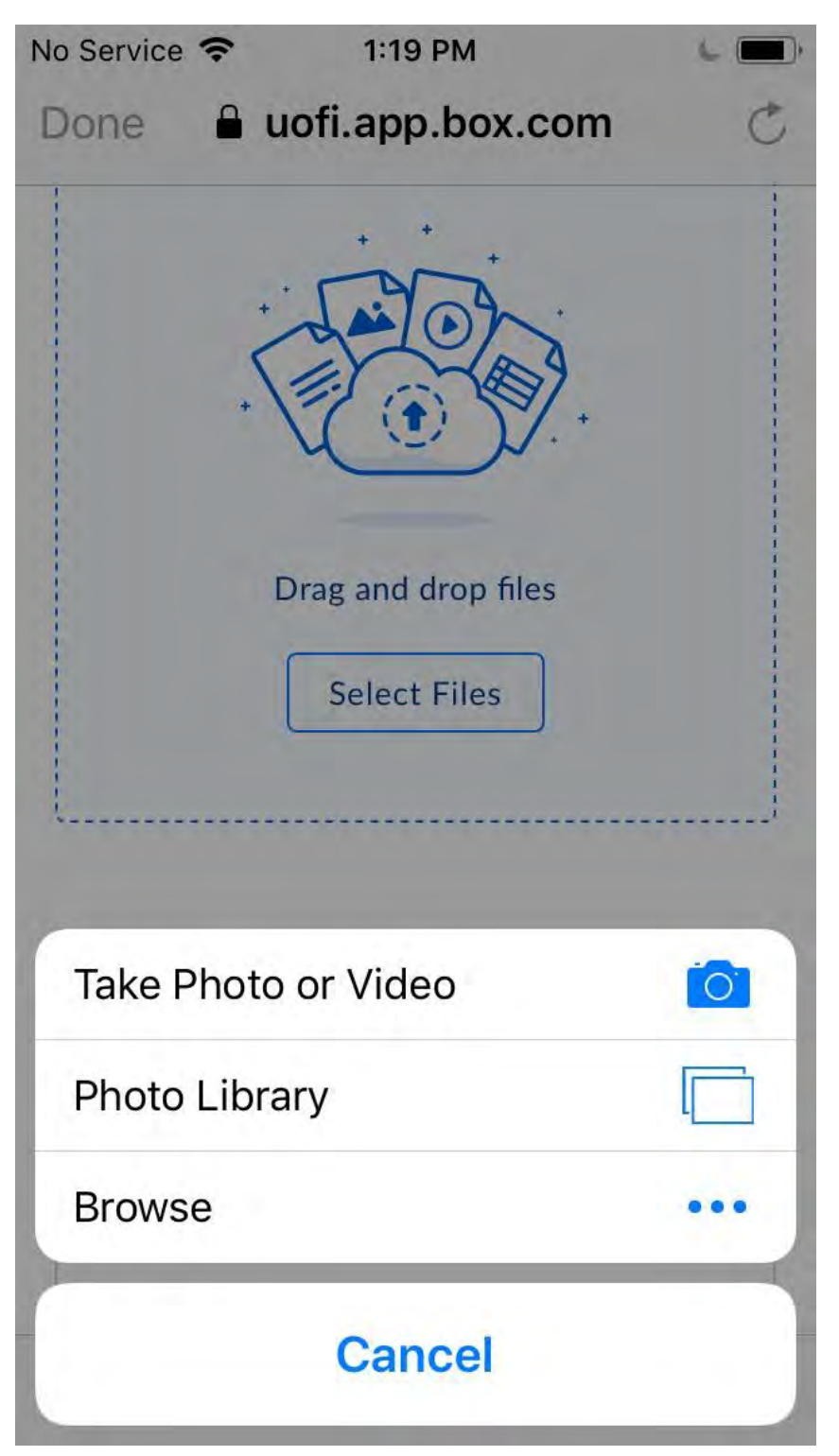

Select Photo Library and you will then choose Camera Roll. Once you have selected the video you would like to upload tap Done.

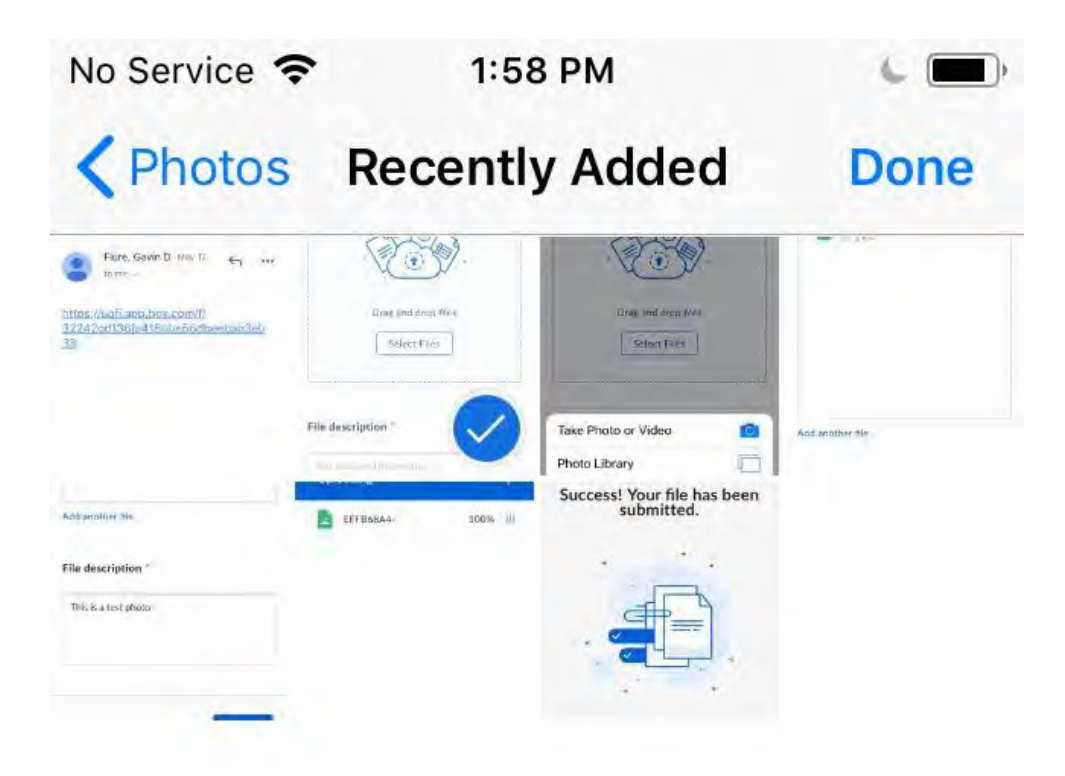

Once your video has been selected, please put a description in below the file selection box.

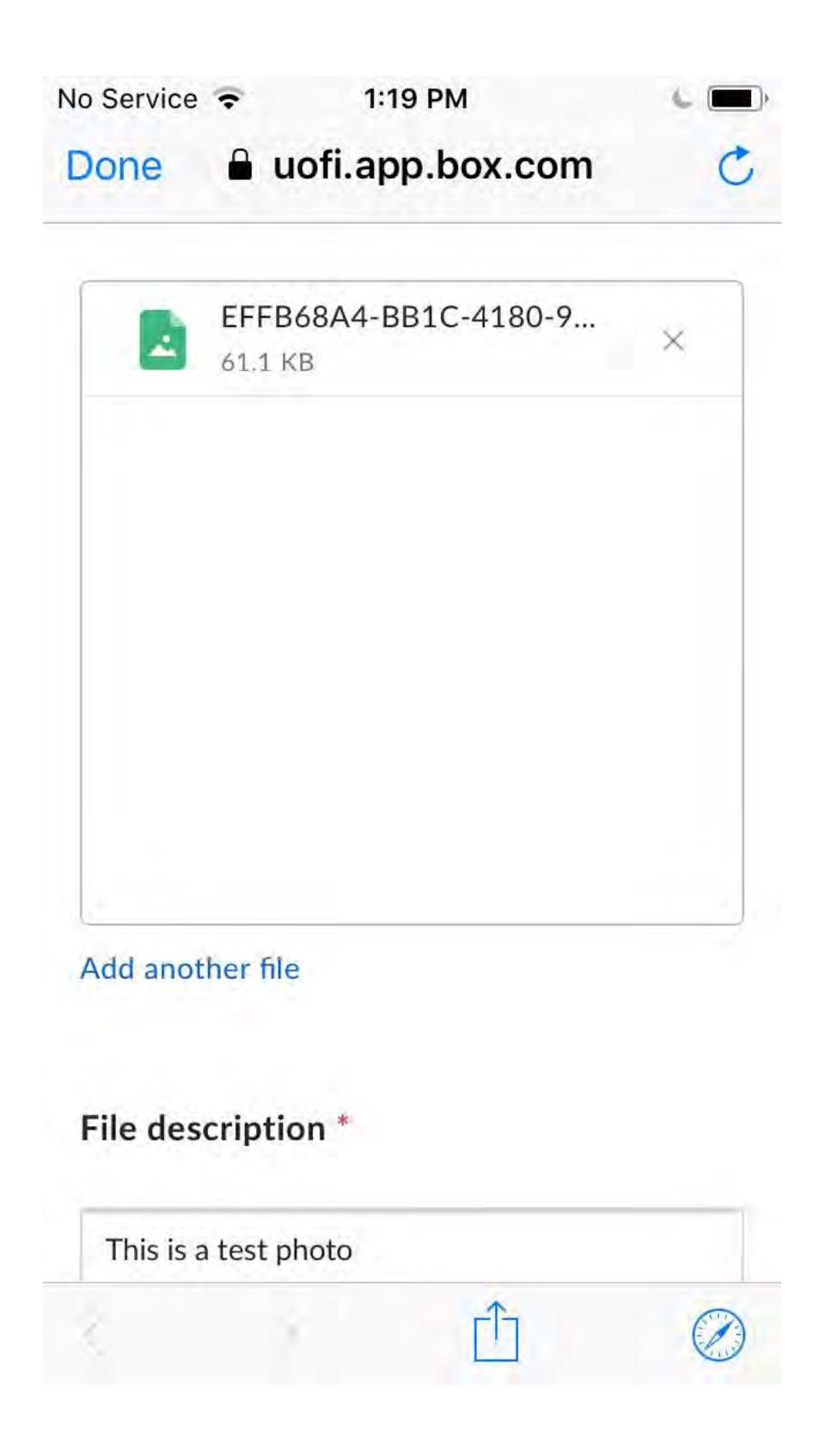

Once that has been completed, tap on the Submit button below the file description box and you will see a progress bar.

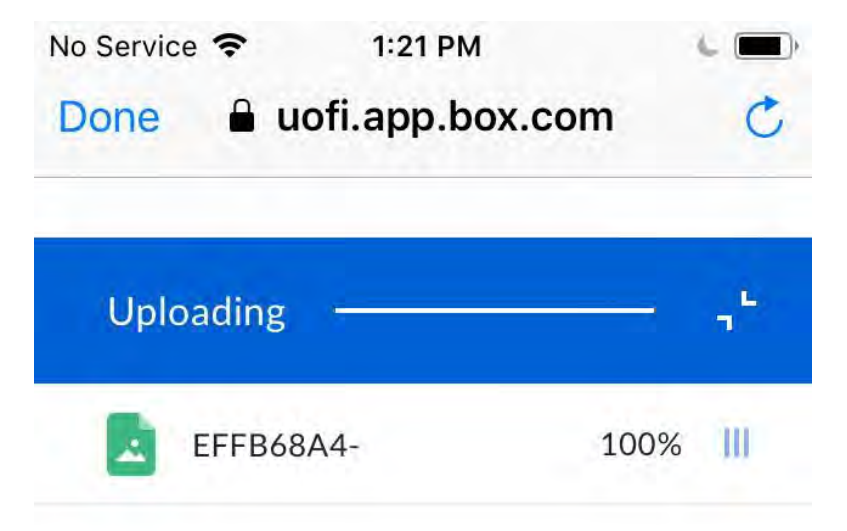

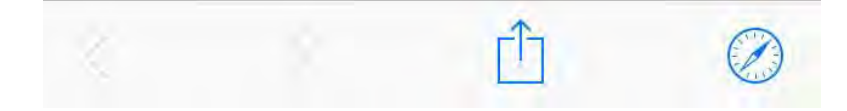

Once your video and description have finished uploading, you will see the screen, and you can tap done.

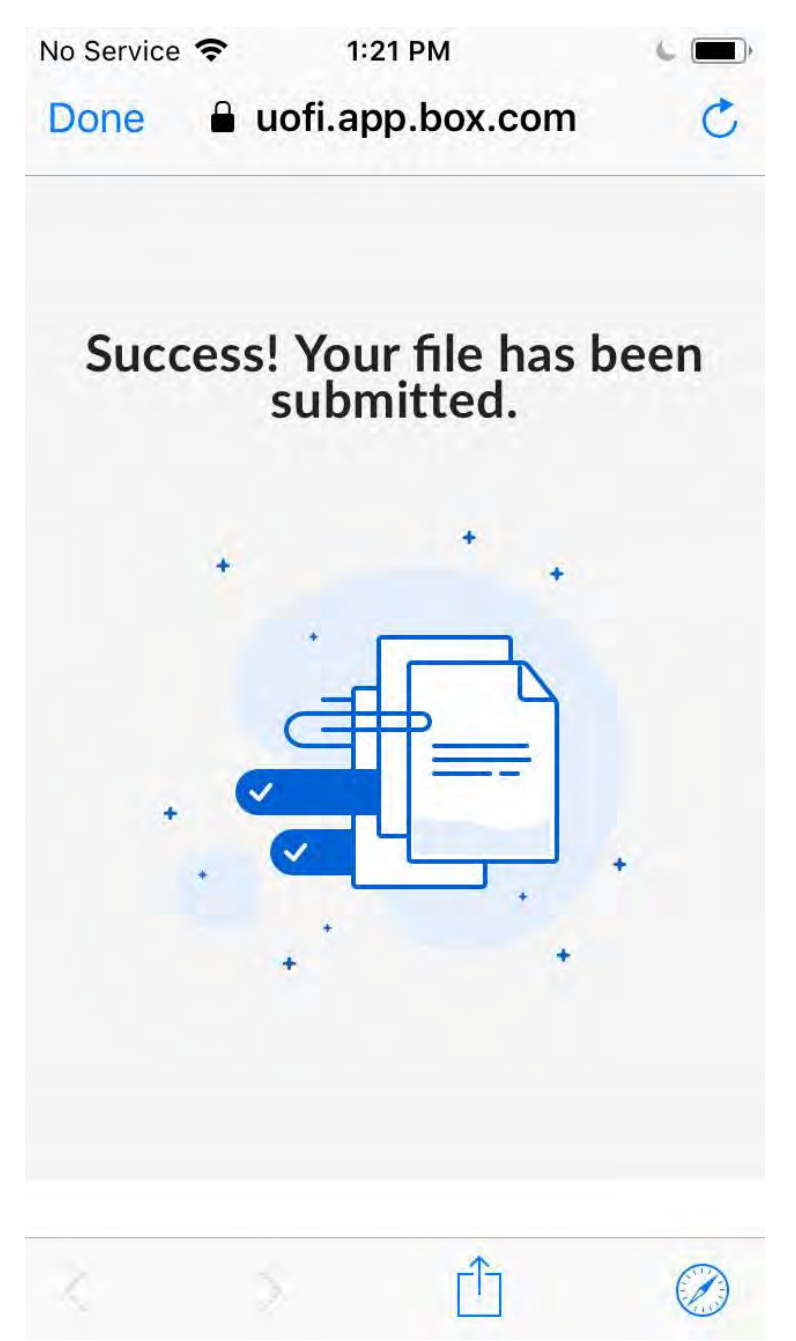

Once you see this screen you can close and then repeat the steps above to upload more videos.

## Computer

Click on the link that you received via email that looks like the one at the beginning of these instructions.

Once you click on that link, you will see the screen below and then click on Select Files.

| <br> |                     |  |
|------|---------------------|--|
|      | · LAD               |  |
|      |                     |  |
|      |                     |  |
|      | Drag and drop files |  |
|      | Select Files        |  |
|      |                     |  |

File description \*

Submit files

| This is just ar | other test. |  |
|-----------------|-------------|--|
|                 |             |  |
|                 |             |  |
|                 |             |  |
|                 |             |  |

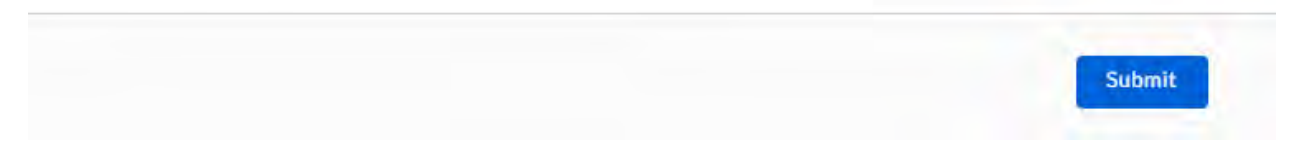

Once you click Select Files, you will be taken to the last folder that you accessed on your computer. Once you have the video selected click on Open in the lower right-hand corner of that window.

You should now see the image in the next window. Please add a description of your video and then click Submit.

| fairentry 1.PNG | 183.74 KB |
|-----------------|-----------|
|                 |           |
|                 |           |
| d another file  |           |
| e description " |           |
| ast test.       |           |
|                 |           |

Once you click submit you will see a progress bar until the upload has finished and then you will see.

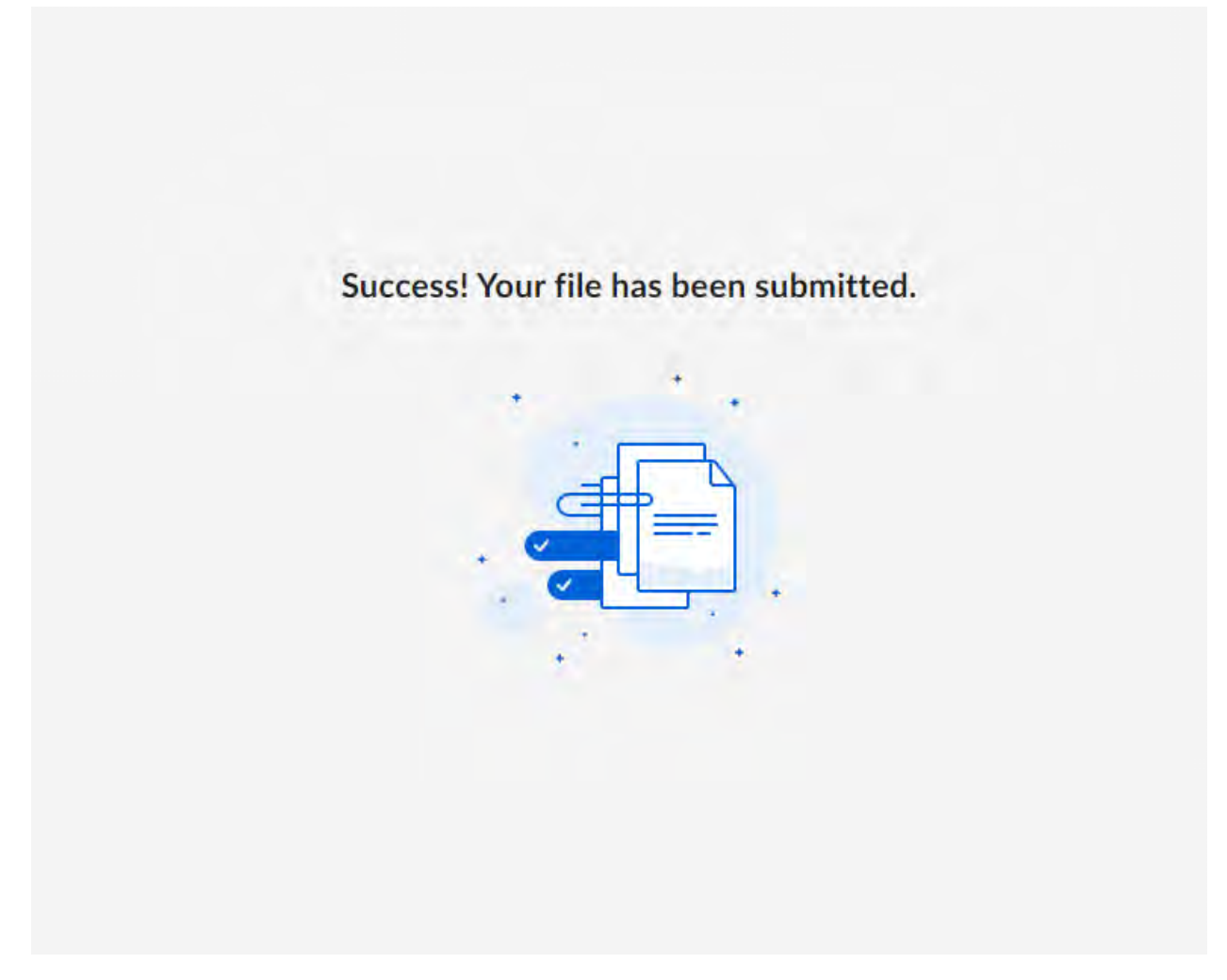

Once you see this screen you can close and then repeat the steps above to upload more videos.